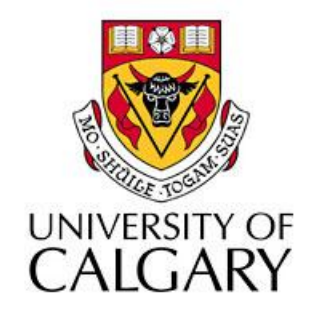

### CPSC203 – Introduction to Problem Solving and Using Application Software

### Fall 2009 Tutorial 25, Mehrdad Nurolahzade

### Introduction

- Creating a chart using Chart Wizard.
- Customizing a chart.
- Good chart design principles.

## Chart Wizard (1)

 Step 1: In the top menu bar, select Insert. You should now see a group of icons labeled Charts.

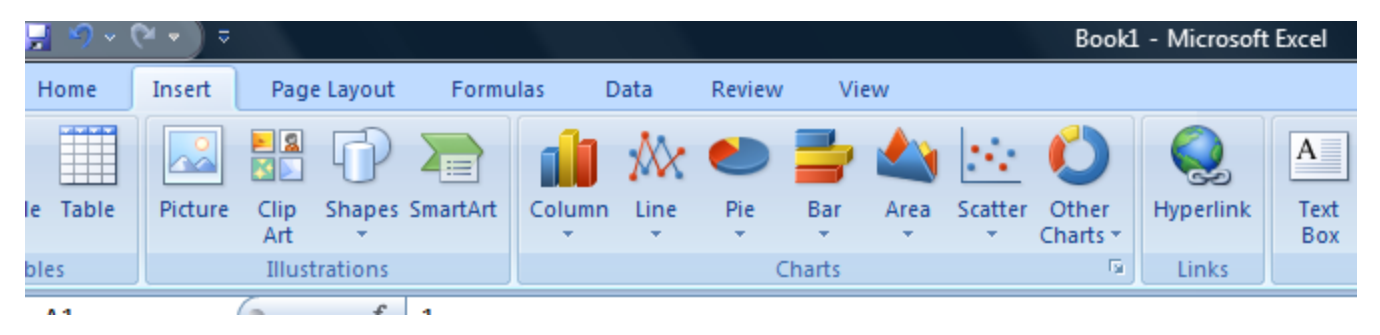

• Step 2: Select the data to be included in the chart.

|   | А    | В      |  |  |  |  |
|---|------|--------|--|--|--|--|
| 1 |      | Bugdet |  |  |  |  |
| 2 | 2004 | 12     |  |  |  |  |
| 3 | 2005 | 13.5   |  |  |  |  |
| 4 | 2006 | 15     |  |  |  |  |
| 5 | 2007 | 14.2   |  |  |  |  |
| 6 | 2008 | 17     |  |  |  |  |
| 7 |      |        |  |  |  |  |

# Chart Wizard (2)

 Step 3: Select a chart type. A drop down menu should appear showing the different types of charts available. Select one of the types available.

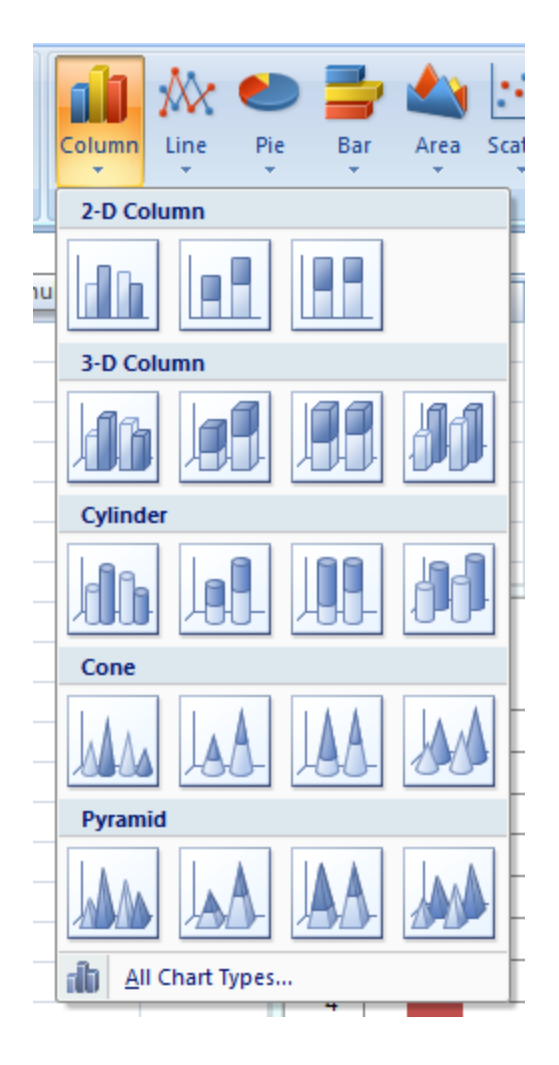

# Chart Wizard (3)

 Step 4: A new chart should have been added to your current worksheet. You can move the new chart by clickingand-dragging it to a new location in the worksheet.

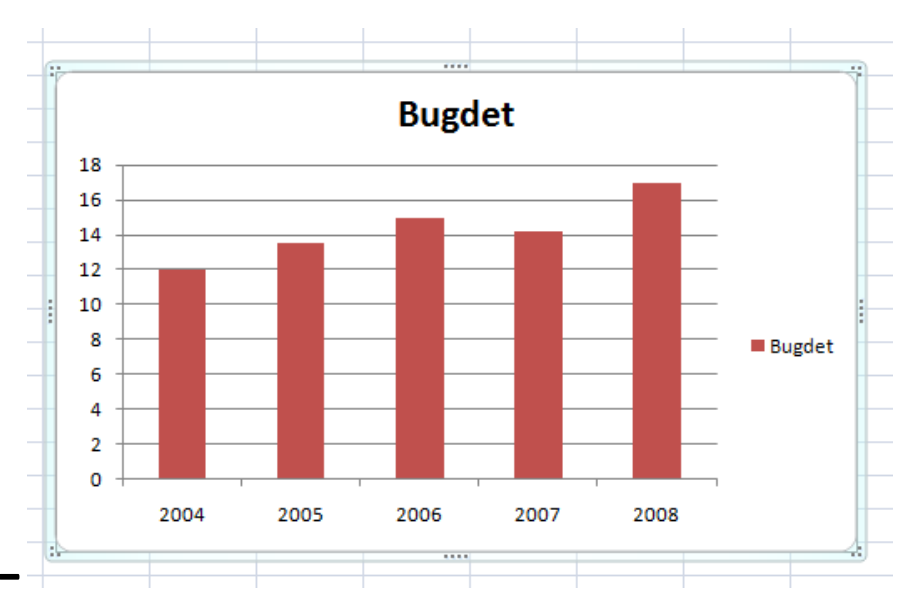

## Chart Wizard (4)

 Step 5: Notice that new contextual menus have appeared under the main toolbar. These contextual menus allows for customization to be performed to the chart.

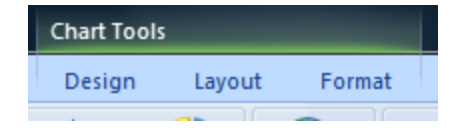

# Chart Types (1)

|   | А              | В   | С   | D   | E   |
|---|----------------|-----|-----|-----|-----|
| 1 |                | Q1  | Q2  | Q3  | Q4  |
| 2 | Food           | 600 | 650 | 550 | 700 |
| 3 | Rent           | 800 | 700 | 750 | 900 |
| 4 | Transportation | 200 | 150 | 100 | 200 |

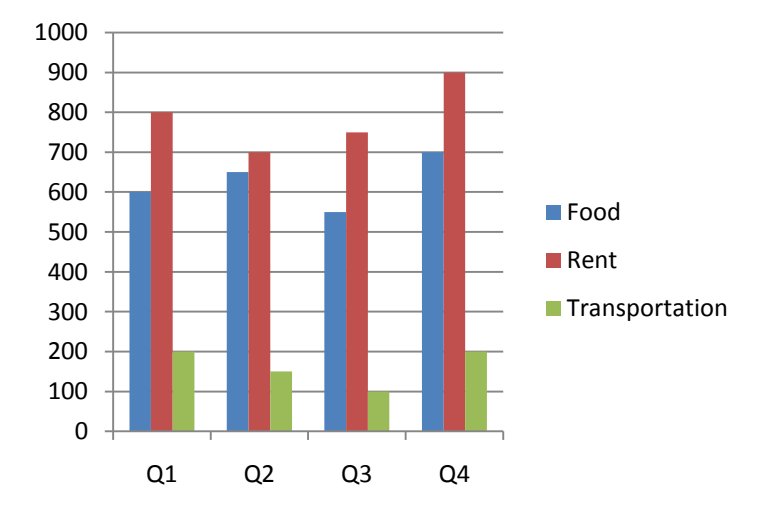

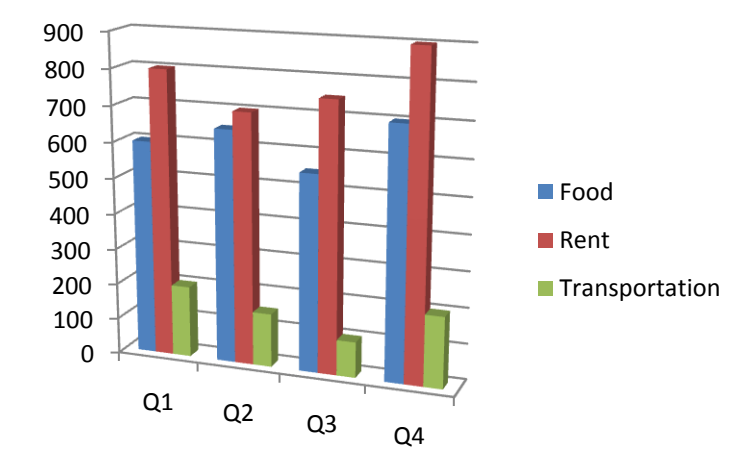

# Chart Types (2)

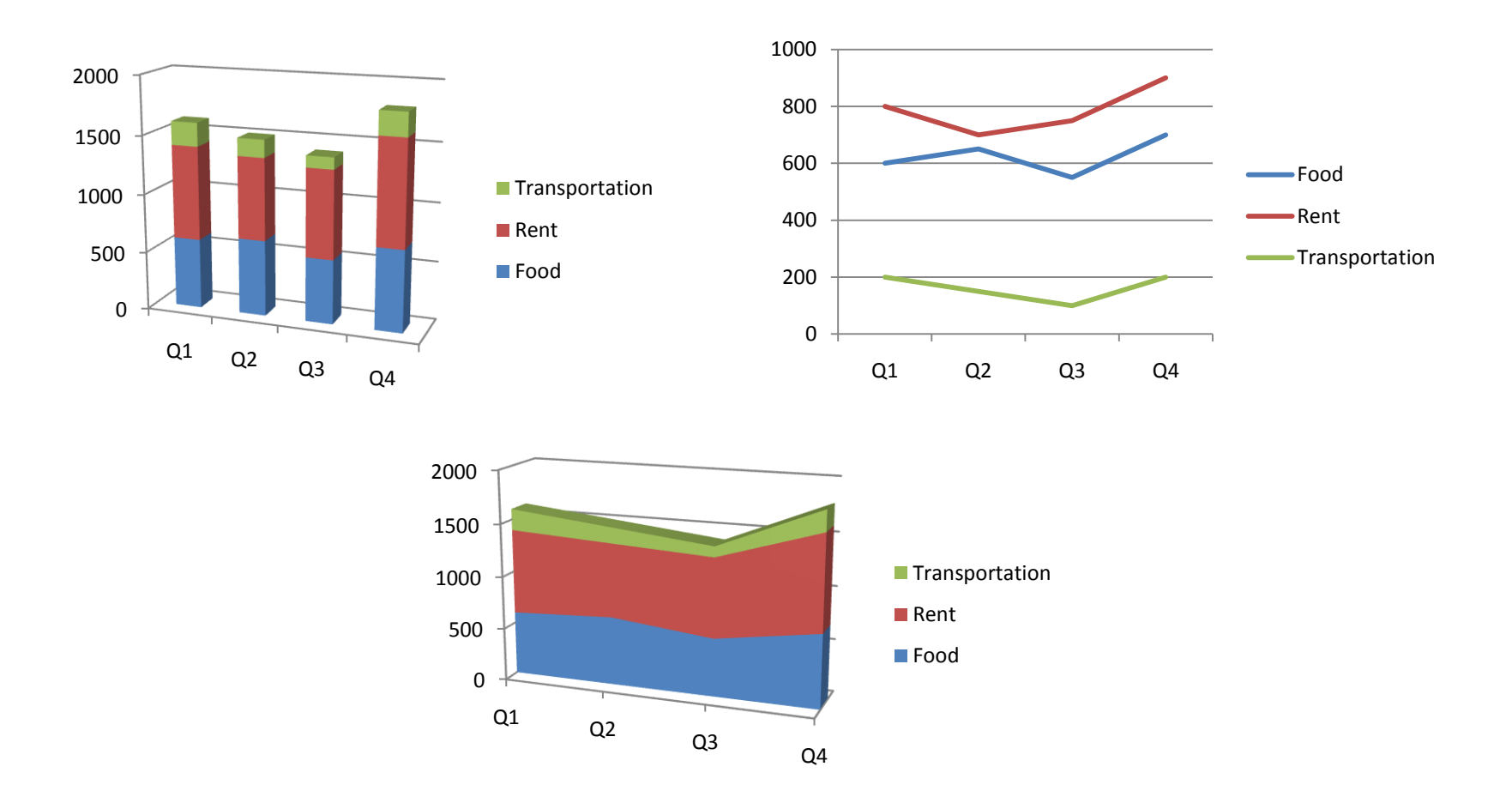

# Customizing a Chart (1)

- Chart elements:
  - chart area
  - plot area
  - data source
  - horizontal/vertical axis
  - legend
  - title
  - data label

## Customizing a Chart (2)

- Step 1: Select the chart.
- Step 2a: The Chart Tools menu is added to the menu bar with the three items: Design, Layout, and Format; Or
- Step 2b: Right-click a chart element and select
  Format <element name> from the drop down menu.

# Chart Design Principals (1)

- 6 principals of visual display of information according to Edward Tufte:
  - Maximize Data Ink
  - Minimize Chart Junk
  - Use Small Multiples to deal with Complexity
  - Data Density
  - Multiple Use
  - Aesthetics

# Chart Design Principals (2)

Stephen Few's 13 Mistakes in Dashboard Design:

- 1. Exceeding the Boundaries of a Single Screen
- 2. Supplying Inadequate Context for the Data
- 3. Displaying Excessive Detail or Precision
- 4. Choosing a Deficient Measure
- 5. Choosing an Inappropriate Display Media
- 6. Introducing Meaningless Variety
- 7. Using Poorly Designed Display Media
- 8. Encoding Quantitative Data Inaccurately
- 9. Arranging the Data Poorly
- 10. Highlighting Important Data Ineffectively or Not at All
- 11. Cluttering the Display with Useless Decoration
- 12. Misusing or Overusing Color
- 13. Designing an Unattractive Visual Display